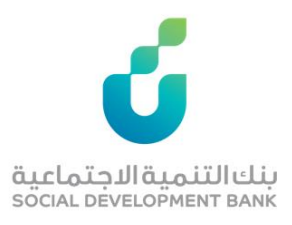

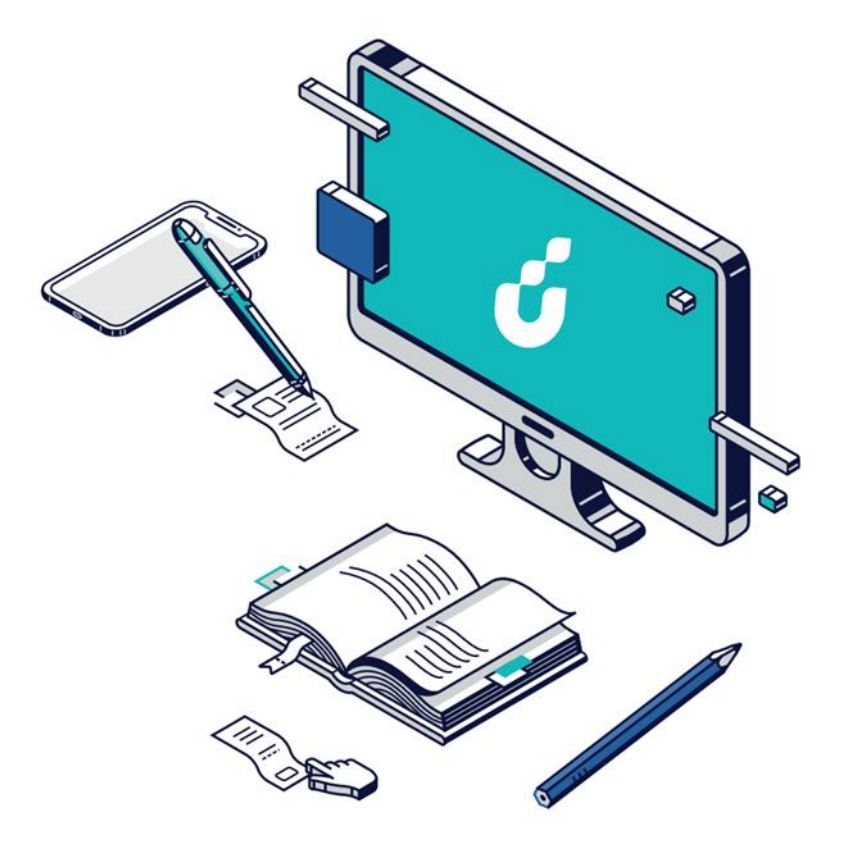

# دليل المستخدم

## خدمة استعادة المبالغ الزائدة

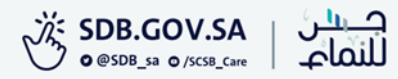

## الخطوة الأولى

اختيار خدمة استعادة المبالغ الزائدة من قائمة الخدمات الإلكترونية في الموقع الإلكتروني

| لتواصل    | المعلومات قنوات ال      | المركز الإعلامي البيانات وا                             | برامجنا شركاؤنا              | الخدمات الإلكترونية     | منتجاتنا     | تعرف علينا                    |                                            |               |
|-----------|-------------------------|---------------------------------------------------------|------------------------------|-------------------------|--------------|-------------------------------|--------------------------------------------|---------------|
|           |                         |                                                         | مية الموحدة                  | بوابة الجهات الحكو      |              |                               |                                            |               |
|           |                         |                                                         | نرونية                       | دليل الخدمات الإلكا     |              | بالغ الزائدة                  | استعادة الم                                | خدمة          |
|           |                         | ة حجز موعد                                              | مترونية 🔪 خدم                | قائمة الخدمات الإلك     |              |                               | •                                          |               |
| ත         | <b>&lt; 1</b> ) -A      | ة طلب المنتجات<br>ة إخلاء الطر ف للمواطنين              | خدما<br>1443/01/2 هج<br>خدما | اخر تحديث: 29           |              | لكترونية                      | ت الإلكترونية/الخدمات الإا                 | قائمة الخدماد |
|           | دمة                     | ة تحقق إخلاء الطرف للجهات<br>ة استعادة المبالغ الز أئدة | <u>גר</u> ני לבמ<br>לבמ      | عدد المستف<br>202,982   | 3            | لمدفة<br>المواطنات            | الفئة المست<br>المواطنين وا                |               |
|           | عورات الإيجابية         | ة ايقاف حسم<br>الحساب الإلكتروني                        | خدما<br>عزیز المساءلة<br>کشف | التنظيمية، ودعم وت      | سين البيئة ا | ىتراتىجي<br>ىمكنة من خلال تحر | الارتباط الاس<br>تطویر بیئة م<br>عن البنك. | 3             |
| قيدلر     | نوم بنك التنمية الاجتم  | : مبلغ القرض الذي تقدم له، وية                          | مبالغ زائدة خاصة بسداد       | التقدم بطلب استعادة     | غدمة للعميل  | تمكّن هذه الذ                 | äesä II. As                                |               |
| بل للبنك. | ن الحاجة لمراجعة العميا | -<br>أئدة في موقع البنك الرسمي دور                      | برابط الخاص بالمبالغ الز     | طريق إدخال بياناتهم بال | لعملاءة عن أ | بإعادة المبالغ                | صف الخدمة                                  | 9             |

## الخطوة الثانية

الضغط على أيقونة "توجه للخدمة" في

أسفل صفحة الخدمة.

| قنوات التواصل | البيانات والمعلومات | المركز الإعلامي | شركاؤنا | برامجنا       | الخدمات الإلكترونية               | منتجاتنا               | تعرف علينا                      |                                |
|---------------|---------------------|-----------------|---------|---------------|-----------------------------------|------------------------|---------------------------------|--------------------------------|
|               |                     |                 |         |               | إصل                               | جوال<br>على قنوات التر | –عبر تطبيق ال<br>–عبر الاتصال د | قنوات تقديم الخدمة             |
|               |                     |                 |         |               |                                   |                        | 24/7                            | توفر الخدمة                    |
|               |                     |                 |         |               |                                   |                        | 30 ئانية                        | وقت الاستجابة                  |
|               |                     |                 | öa      | المبالغ الزاث | يتخدم لخدمة استعادة ا             | ىلى دليل المى          | يرجى الاطلاع ء                  | دليل المستخدم                  |
|               |                     |                 |         |               | الاتصال                           | <u>ىفحة قنوات</u>      | يرجى زيارة ح                    | لمزيد من المعلومات<br>والشكاوى |
|               |                     |                 |         | ā             | توجه إلى الخدم<br>للانتقال للخدمة | اضغط الزر              |                                 |                                |

#### الخطوة الثالثة

الدخول بواسطة بوابة النفاذ الوطني الموحد

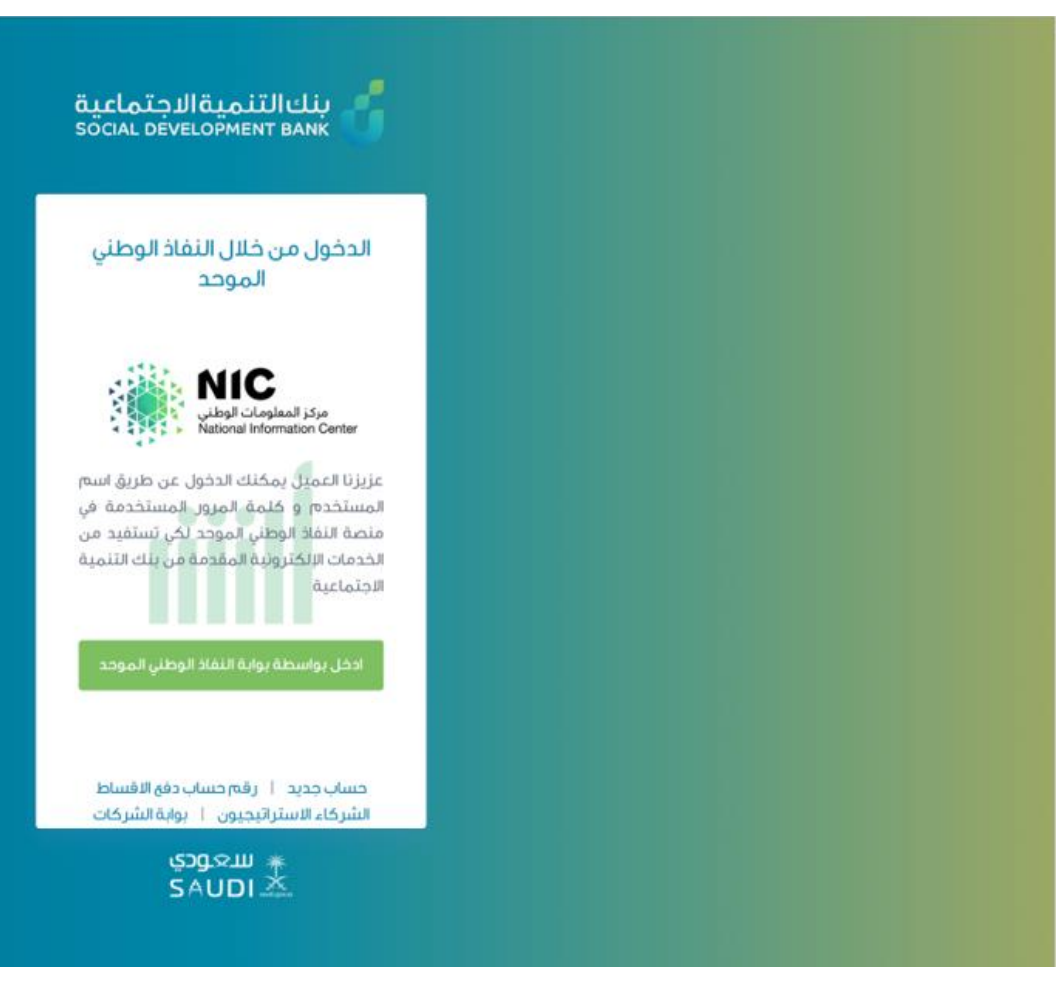

#### الخطوة الرابعة

إدخال اسم المستخدم وكلمة المرور

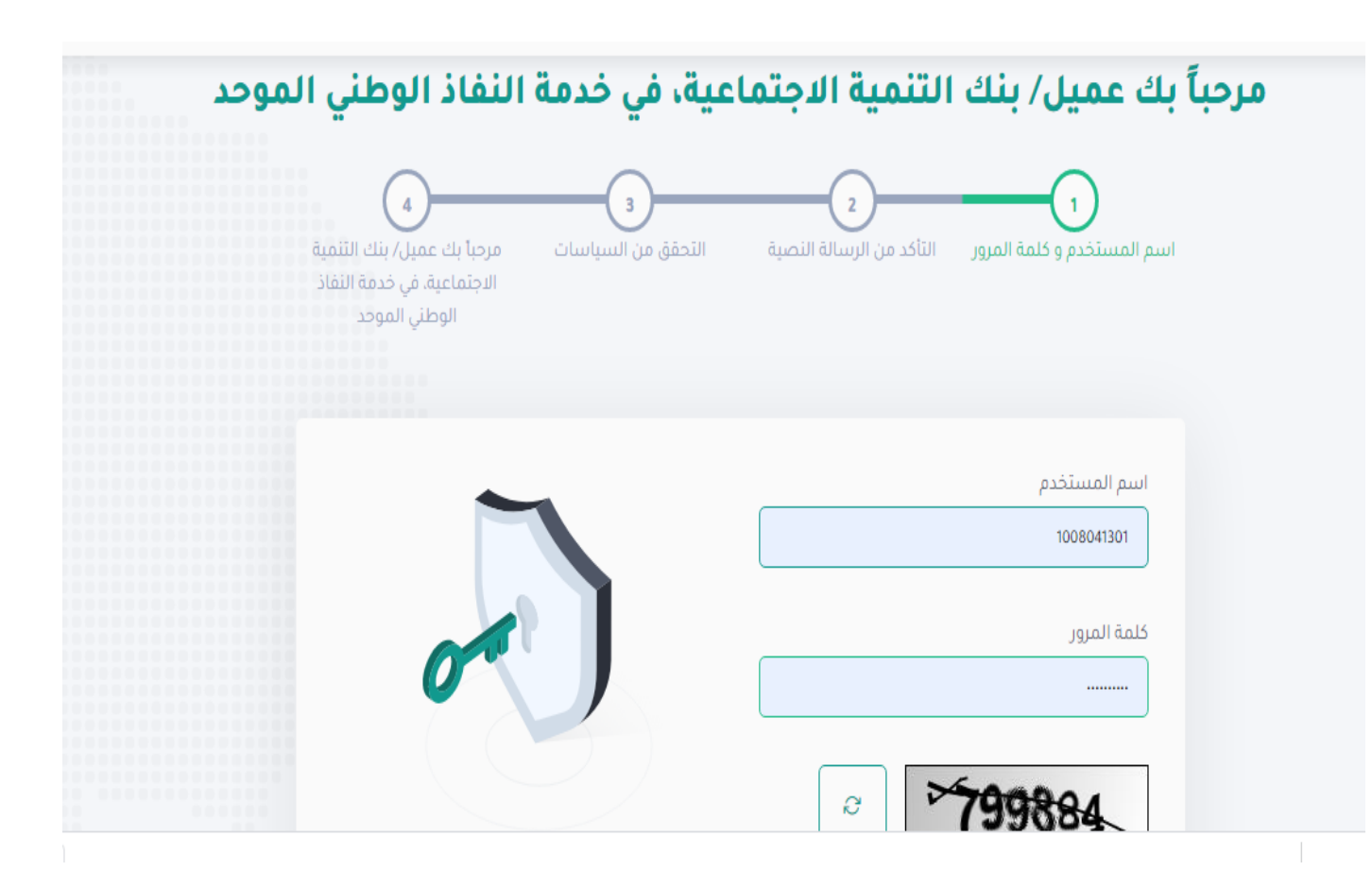

### الخطوة الخامسة

سيتم إرسال رمز التأكيد المؤقت على جوالك المسجل، فضلًا قم بإدخاله ومن ثم الضغط على "متابعة"

| الرجاء إدخال رقم التأكيد الذي تم إرساله على                                                                   | <b>تنتهي مهلة الرسالة المؤقتة في خلال 144</b><br><b>ثانية/ثواني</b><br>كلمة المرور المؤقتة<br>لا525                                                                                                    |  |
|----------------------------------------------------------------------------------------------------|----------------------------------------------------------------------------------------------------|--|
| الجوال:<br>D5xxxx242<br>ثم انقر فوق زر *متابعة*. إذا لم تتلق الرسالة<br>يرجى النقر على *إعادة إرسال الرسالة*. | ک متابعة المحمن جدید المحمد الرسالة الرسالة الرسالة الرسالة المحمد المحمد المح |  |

## الخطوة السادسة

اختيار "استعادة مبالغ زائدة" من قائمة الخدمات الالكترونية

| •                                      |                                          | vision d_st<br>22330<br>social Development Bank                                     |  |  |  |  |
|----------------------------------------|------------------------------------------|-------------------------------------------------------------------------------------|--|--|--|--|
| شخصية حوافز العمل الحر البلاغات الخروج | الخدمات الإلكترونية <b>البيانات ال</b> ا | الرئيسية                                                                            |  |  |  |  |
| الرئيسية / أختر طلب سابق               | إخلاء طرف                                | أختر طلب سابق                                                                       |  |  |  |  |
|                                        | طلب صرف دفعة مشروع                       |                                                                                     |  |  |  |  |
|                                        | استعادة المبالغ الزائدة                  |                                                                                     |  |  |  |  |
|                                        | حجز موعد لزيارة الفرع                    |                                                                                     |  |  |  |  |
| افر تسحیل دخول: ۱:۰۲ ه ۱:۰۲ مساء       | خطاب المديونية                           | السانات الشخصية 🔰 تسجيل خروع                                                        |  |  |  |  |
|                                        | زود للأجيال                              |                                                                                     |  |  |  |  |
|                                        | ואל פוו נפכ                              | أنت مؤهل للإنضمام إلى برنامج زود الادخاري والاستفادة من مميزاته ، لمعرفة المزيد أضغ |  |  |  |  |
| ~                                      |                                          | الطلبات الخاصة بي                                                                   |  |  |  |  |
|                                        |                                          | أضغط على الطلب للدخول عليه                                                          |  |  |  |  |

## الخطوة السابعة

في حال وجود مبلغ زائد ستظهر لكم ايقونة التقديم

| yan                                                                 |             | vision سنا التنمية الاجتماعية<br>social development bank |
|---------------------------------------------------------------------|-------------|----------------------------------------------------------|
| فدمات الإلكترونية البيانات الشخصية حوافز العمل الحر البلاغات الخروج | الرئيسية ال |                                                          |
| الرئيسية / استعادة المبالغ الزائدة                                  |             | استعادة المبالغ الزائدة                                  |
| <b>*</b>                                                            |             | الطلبات السابقة                                          |
|                                                                     |             | لا يوجد طلبات سابقة                                      |
|                                                                     |             |                                                          |
| ~                                                                   |             | المبالغ الزائدة                                          |
|                                                                     |             | لا يوجد مبالغ زائدة                                      |
|                                                                     |             |                                                          |

## الخطوة الثامنة

يتم تأكيد رقم الآيبان البنكي ثم حفظ الطلب.

سيتم التواصل مع العميل حال معالجة الطلب

| ليسية / تأكيد أيبان استعادة المبالغ الزالا | ų                      |                            |                      |                           | ن استعادة المبالغ الزائدة                 | أكيد آيبا |
|--------------------------------------------|------------------------|----------------------------|----------------------|---------------------------|-------------------------------------------|-----------|
|                                            | عم على الرقم: ٢-ـ٨-ـ٦٩ | ، مركز الاتصال الموحد والد | ت في مساعدة؟تواصل مع | حال معالجة الطلب، إذا رغر | تم حفظ الطلب ، سيتم إيلا غكم بر سالة تصية | 1         |
|                                            |                        |                            |                      |                           |                                           |           |

## الخطوة العاشرة

يتم في هذه الخطوة تقييم الخدمة في أسفل الصفحة

حرصا منا على تطوير خدماتنا ونظرا لاهمية الاستفادة منها على النحو الامثل، فإنه تسعدنا مشار كتكم في تقييم الخدمة المقدمة لكم 🔋 تقييم

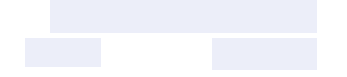

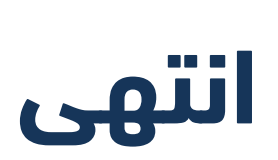

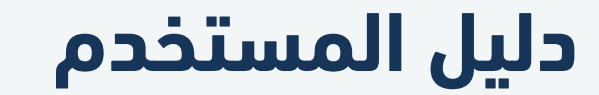

استعادة المبالغ الزائدة

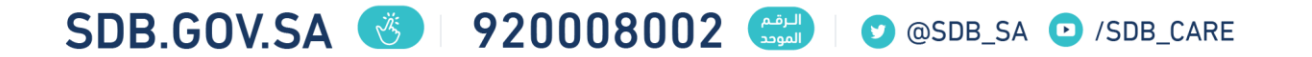